## Windows a été bloqué pour une activité douteuse Appelez Microsoft au 01.86.xx.xx.xx

Attention ! C'est un piège ! C'est l'arnaque ou plutôt l'escroquerie du moment, un message qui apparait sur votre écran indiquant que « Votre ordinateur a été bloqué » et qu'il faut appeler Microsoft au 0805089025 ou 0186260211.

| 🝶 Ultim - Telechargementz - R 🗙 | C Erreur de securitte                                                    |                    |                                                                                                    |                                                                                                    |                                          |                                                                                                    |    |            | - 8  | × |
|---------------------------------|--------------------------------------------------------------------------|--------------------|----------------------------------------------------------------------------------------------------|----------------------------------------------------------------------------------------------------|------------------------------------------|----------------------------------------------------------------------------------------------------|----|------------|------|---|
| ( ii48.dub/oaaa/?pid=723        | 02                                                                       |                    |                                                                                                    |                                                                                                    | El ×                                     | $\bigcirc$ comparatif des différentes versions de architecte 3 $\Rightarrow$                              | ê. | <b>∔</b> n | @• 1 | = |
| Microsoft                       |                                                                          |                    | support.microsoft.com says:                                                                                                    | Х                                                                                                    |                                          |                                                                                                    |    |            |      | Q |
|                                 | Windows Devices Apps+Games Dov                                           | wnloads Secu       | ** VOTRE ORDINATEUR A ÉTÉ BLOCKÉ.<br>Erreur # DW6VB36.<br>Nous vous prions de nous appeler imm                                                                                                    | nédiatement au: 01 86 26 02 11;.                                                                                                    |                                          |                                                                                                    |    |            |      |   |
|                                 | Windows a ét<br>douteuse<br>S'il vous plait ne pas arreter               | é blo              | He pai gravier cette alerte d'inque.<br>53 vous fierre cette pags votte accère<br>qu'il A de infecte par un virus et un sp<br>sont voltes<br>Facebook Login<br>- Sebes Login<br>- Sebes Login<br>- Sebes Login<br>- Sebes tockes sur cet orienteur.<br>Vous deven nou cartace in modianeur.<br>Vous deven nou cartace in modianeur.<br>Nous deven nou cartace in modianeur.<br>Nous deven nou cartace in modianeur.<br>Nous deven nou cartace in modianeur.<br>Nous deven nou cartace in modianeur.<br>Nous deven nou cartace in modianeur.<br>Telébehone: 01 86 26 02 11: | à l'ordinateur sera dissolità gour<br>autorità dinditaria con sa alterità<br>yvare. Les informations suivantes<br>ente a fini que noi injelicieus provent<br>uppression par téléphone. Vaullet<br>notes pour éviter que voite ordinateur<br>OK | l'a                                      | ctivité                                                                                                   |    |            |      |   |
|                                 | Appelez Microsoft 01 86 26 02<br>11<br>Obtenez de l'assistance immediate | Authentification r | evire<br>Le site http://r48.club demande un nom d<br>DWWVB36. Nous vous prions de nous appel<br>OWV<br>Stanée sans<br>02 11 (sans frais)et<br>té. de votre ordinateur                                                                                                    | utilisateur et un mot de passe. Le site indi<br>fer immediatement au 0186 26 02 11 +<br>Annuler<br>Être mis a jour<br>automatiquement<br>Nos professionnels vous tie<br>courant des demieres actus                                             | ique: « Erreur #<br>endront au<br>alites | ×<br>Navigation sûre<br>En savoir plus sur la navigation sûre<br>obtenir des informations 01 86 26 02 11; |    |            |      |   |

Appelez Microsoft 01 86 26 02 11 (sans frais)

Certains internautes sont déjà tombés dans le panneau, surtout que le script se propage de plus en plus ces derniers jours. Les explications pour s'en prémunir ou le fermer...

## <u>Le but de l'arnaque</u>

Pour commencer, il faut savoir que ce genre d'escroquerie n'est pas nouveau, l'arnaque à l'assistance technique de Microsoft datant déjà de plusieurs mois mêmes de plusieurs années, sauf que ces derniers jours elle a tendance à se propager sur Internet.

La finalité est bien sûr de prendre la main sur votre système à distance afin de vous faire encore un peu plus peur avec tous les messages d'erreurs qui vont apparaitre dans l'observateur d'évènements. Ensuite, quand vous aurez été bien ferré, l'arnaqueur s'empressera de vous demander de payer une somme conséquente (150 à 250 €) afin d'effectuer un nettoyage complet de votre système. Dans le meilleur des cas vous vous retrouverez avec des programmes manquants, dans le pire un système instable qui nécessitera une réinstallation ou une restauration complète du système. Quand ce n'est pas des invités qui auront été installés à votre insu. Comment s'en débarrasser

Appuyez tout simplement sur les touches CTRL + Alt + Suppr de votre clavier pour accéder au Gestionnaire des tâches.

Ensuite dans les « Processus », sélectionnez votre navigateur ( Google Chrome / Internet Explorer / Firefox) et en bas de la fenêtre, cliquez sur « Fin de tâche ».

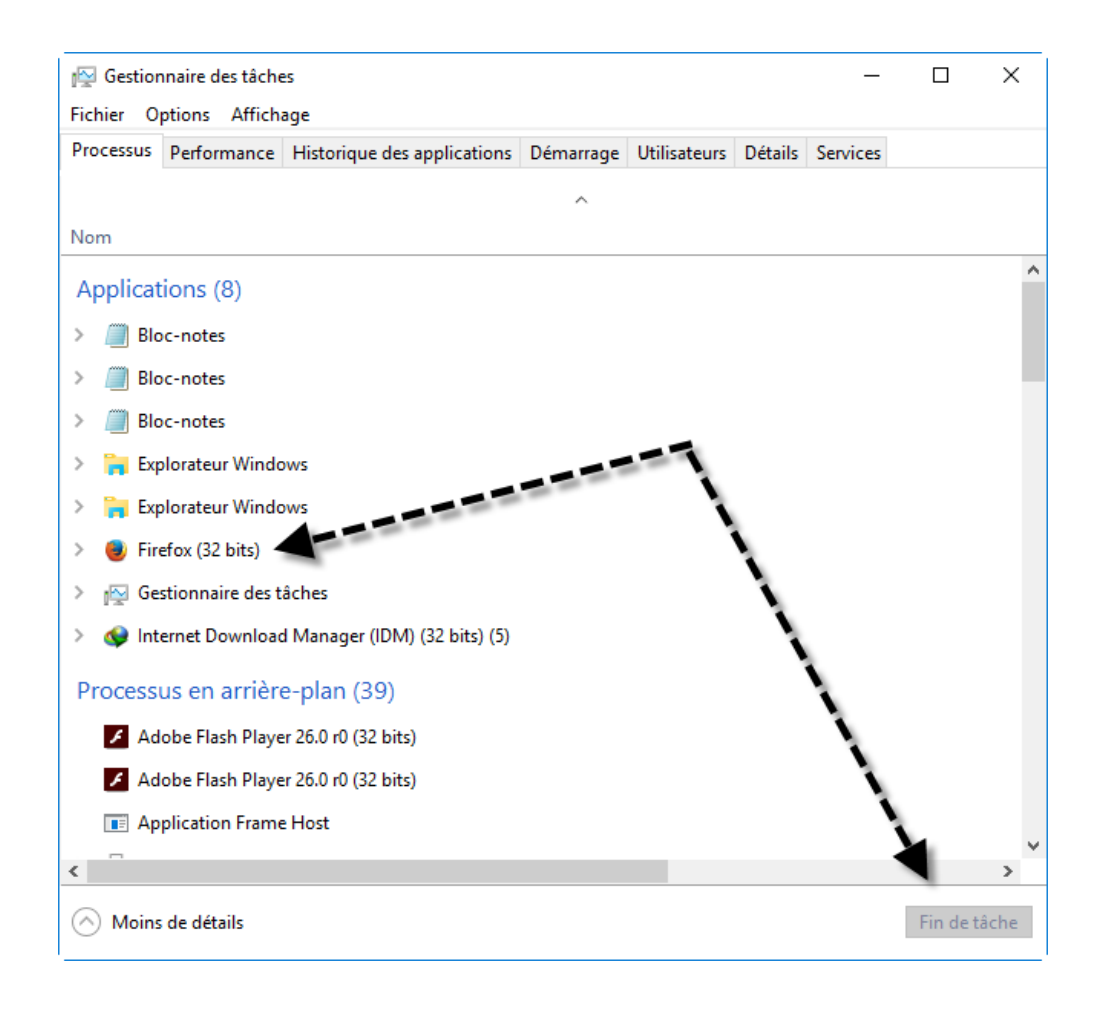

Relancez votre navigateur qui démarrera de nouveau sur la page d'erreur et recommencez la procédure pour finir la tâche du navigateur.

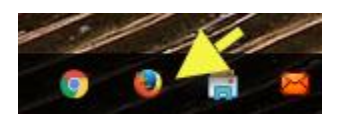

Au nouveau lancement du navigateur, vous aurez un message de celui-ci indiquant qu'il a souci pour ouvrir certaines pages. Cliquez sur Fermer pour qu'il ne relance pas les onglets infectés.

| Firefox reno<br>web ouvert | contre des difficultés pour restaurer vos fenêtres et onglets. Ceci est habituellement provoqué par une pa<br>e récemment. |
|----------------------------|----------------------------------------------------------------------------------------------------|
| Vous pouve                 | z essayer de :                                                                                                    |
| • supprime                 | r un ou plusieurs onglets que vous suspectez être à l'origine du problème                                                  |
| • démarrer                 | une toute nouvelle session de navigation                                                                                   |
| Restaurer                  | Fenêtres et onglets                                                                                                    |
| ~                          | ✓                                                                                                    |
| ~                          | and other Theorem Theorem . Theorem .                                                                                      |
| ~                          | Erreur de securitte                                                                                                    |
|                            |                                                                                                    |
|                            |                                                                                                    |
|                            |                                                                                                    |
|                            |                                                                                                    |
|                            |                                                                                                    |
|                            |                                                                                                    |
|                            |                                                                                                    |
|                            |                                                                                                    |
|                            |                                                                                                    |
|                            |                                                                                                    |
|                            |                                                                                                    |
|                            |                                                                                                    |
|                            | i l                                                                                                    |
|                            |                                                                                                    |
|                            |                                                                                                    |

Votre navigateur doit retrouver sa page de démarrage habituelle.

Il ne vous restera plus qu'à faire un scan avec un antispyware comme Malwarebytes ou Adwcleaner et surtout à rayer de vos favoris la page qui a occasionné tous ces problèmes.

Désinstallez également tous les logiciels qui auraient pu embarquer ces publicités et autres menaces.

Ne jamais installer un logiciel via l'installation automatique (standard). Choisissez l'installation personnalisée et décochez tous les sponsors proposés.